| TRANG CHÚ                   | III <sup>in</sup>     |                    |                    |                                   |                     | Nhắc nhỏ mới, chưa | xem                      |                       | 6        |
|-----------------------------|-----------------------|--------------------|--------------------|-----------------------------------|---------------------|--------------------|--------------------------|-----------------------|----------|
| ΗΟC ΤΑ̈́Ρ                   | MSSV: 1               |                    | Lớp học            | : 14CQT06                         |                     | V<br>Xem chi tiết  |                          |                       | (4       |
| 🖵 THÔNG TIN CHUNG 🖂         | Họ tên:<br>Giới tính  | : Nam              | Khóa họ<br>Bắc đảo | c: 2018<br>tao: Cao đắng          |                     | Link has been take |                          | Linto We have a take  |          |
| Đề xuất biểu mẫu            | Ngày sin              | h: 10/1000         | Loại hìn           | h đào tạo: <mark>Chính q</mark> u | ıγ                  |                    |                          |                       | (#       |
| làng ký thông tin ngoại trú | Nơi sinh              | : Tính Hái Dương   | Ngành:             | Quân trị kinh doar                | sh                  | Xem chi tiết       | U                        | Xen chi sit           | e        |
| hông tin sinh viên          |                       |                    |                    |                                   |                     |                    |                          |                       |          |
| hi chủ nhắc nhở             |                       | and                | 31                 |                                   |                     | \$                 | 5                        |                       | Ē        |
| 🖞 ĐĂNG KÝ HỌC PHÃN 🖂        | Chương trình<br>khung | Kết quả học<br>tập | Lịch theo tuần     | Lịch theo tiến<br>độ              | Đăng ký học<br>phần | Tra cứu công<br>nợ | Thanh toán<br>trực tuyến | Phiếu thu tổng<br>hợp | Nhắc nhà |
| Hộc phố 🗸 🗸                 |                       |                    |                    |                                   |                     |                    |                          |                       |          |
|                             | tập                   | Ch                 | iọn học kỷ 🛛 👻     | Tiến độ h                         | nọc tập             | Lớ                 | p học phần               | Chon I                | nọc kỳ   |

<u>Bước 1:</u> SV đăng nhập vào tài khoản cá nhân, vào mục **Thông tin chung** => Đăng ký thông tin ngoại trú

<u>Bước 2:</u> Sinh viên điền đầy đủ thông tin ở những ô có dấu đỏ và tick vào 2 dòng " Hiện tại đang ở" và " Tôi xin cam đoan...." Sau đó ấn nút Lưu

| W TRANG CHI          | Đăng ký thông tin ngoại trú |                        | Thêm              |
|----------------------|-----------------------------|------------------------|-------------------|
| 🕈 ностậр 🗸 🗸         |                             |                        |                   |
| 💭 THÔNG TIN CHUNG 🗸  | Địa chỉ thường trú (*)      | Địa chỉ tạm trú;")     | Số điện thoại (*) |
| ☑ ĐĂNG KÝ HỘC PHẦN ~ | Tên chủ trọ (*)             | Địa chỉ chủ trọ (**)   | SĐT chủ tọ(*)     |
| 🖾 HỌC PHÍ 🗸 🗸        |                             | Mỹ quan bả với chủ tra |                   |
| 🖋 KHÁC 🗸 🗸           |                             |                        |                   |
|                      | Ghi chú                     |                        |                   |
|                      |                             |                        |                   |
|                      | DH                          | iện tại đang ở         | 10011             |